## INSTRUCTIVO PARA EL INGRESO A LA PLATAFORMA DE CAPACITACIÓN CAMPUS-MERCOSUR

## 1- Ingresar a la dirección http://campus-mercosur.produccion.gob.ar/login/index.php

| eder                                    |
|-----------------------------------------|
| eder                                    |
|                                         |
|                                         |
| imbre de usuario<br>eder                |
| illtadas en su navegador 🛞              |
| n el acceso de invitados<br>no invitado |
|                                         |
| n                                       |

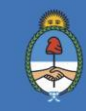

- 2- Nombre de usuario: su número de CUIL (sin puntos ni guiones).
- **3- Contraseña: Campus\_2019** (En el caso de ingresar por primera vez)
- 4- Una vez ingresada la información el sistema automáticamente le solicitará el cambio de contraseña.

## INSTRUCTIVO PARA LA RECUPERACIÓN DE CONTRASEÑA DE LA PLATAFORMA DE CAPACITACIÓN CAMPUS MERCOSUR

## 1- Ingresar a "¿Olvidó su nombre de usuario o contraseña?"

2-

| • Contraseña olvidada $\leftarrow$ $\rightarrow$ $\times$ $$ No | × + seguro   campus-mercosur.produccion.gob.ar/login/forgot_password.php                                                                                                    | -<br>☆ ■ 0 ®          | -<br>-<br>- |
|-----------------------------------------------------------------|----------------------------------------------------------------------------------------------------|-----------------------|-------------|
| Aplicaciones 🔇 :: Lo                                            | gin - Intranet :: 🔆 Panel principal - OT 🖨 Campus Virtual - M 😭 (11) Herramienta d G Acortador de URL d 🖸 Como Crear un Log 🚺 Curso Photoshop C 📗 CAMPUSMERCOSUR 🤅                                                                                     | Escritorio « Minister |             |
|                                                                 | MERCOSUR MERCOSUL                                                                                                    |                       |             |
|                                                                 | 🕞 Acceder Contraseña olvidada                                                                                                    |                       |             |
|                                                                 | Para reajustar su contraseña, envíe su nombre de usuarlo o su dirección de correo<br>electrónico. Si podemos encontrarlo en la base de datos, le enviaremos un email con<br>instrucciones para poder acceder de nuevo.<br>Buscar por nombre de usuario |                       |             |
|                                                                 | Nombre de usuario Buscar                                                                                                    |                       |             |
|                                                                 | Buscar por dirección email                                                                                                    |                       |             |
|                                                                 | Dirección de correo Buscer                                                                                                    |                       |             |
|                                                                 | Escuela Mercosur de Defensa del Consumidor<br>Asistencia Térnica: campus@produccion pob ar                                                                                                    |                       |             |

- 3- Completar su Nombre de Usuario o Dirección de Correo Electrónico.
- 4- Automáticamente el sistema le enviará un correo electrónico a la casilla con la cual se inscribió para realizar el restablecimiento de la contraseña correspondiente.

Por favor corroborar en correo No Deseado / Spam.

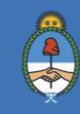